# Health o meter<sup>®</sup> Professional

### **BTKit-01 Installation Instructions**

Tools Required: Phillips head screwdriver, 1/8" T handle wrench (for use with 3105KL-AM only)

### Parts List:

- Green wireless module, for installation into the scale
- USB Dongle paired with green wireless module
- "Enabled with Pelstar<sup>®</sup> Wireless Technology" Label, to be applied to scale after module install

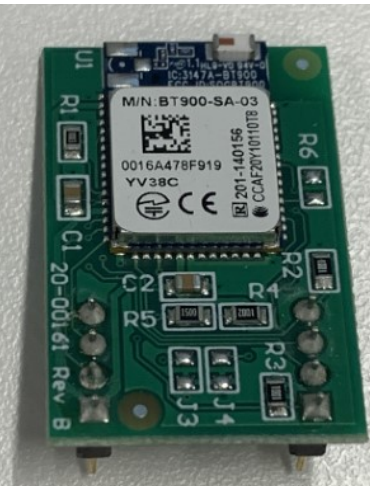

<u>Note:</u> If multiple kits were purchased, ensure to keep paired components together. The wireless module from the kit is specifically paired to the dongle from the kit and not interchangeable with other modules.

### Install Instructions for 500KL/500KG Scales

| 1. | Carefully place the scale on a table or floor<br>as shown with the front of the display facing<br>down.                                                                                                    |                                                                                           |
|----|----------------------------------------------------------------------------------------------------|-------------------------------------------------------------------------------------------|
| 2. | Using a Phillips head screwdriver, remove<br>the screw from the battery compartment<br>cover located on the back of the display.<br>Remove the battery cover by pressing<br>downward on the locking tab. Remove the<br>batteries and set the batteries aside to be<br>replace in the final step. Unplug the A/C<br>adapter from the base if it is plugged in. |                                                                                           |
| 3. | Remove the 7 screws in the rear of the display head and set aside for use in step 6.                                                                                                    |                                                                                           |
| 4. | Gently open the display head. CAUTION: Do<br>not fully separate the display head halves.<br>Ensure the red and black wires remain<br>attached.                                                                                                    | CAUTION!! Ensure<br>the red and black<br>wires do not<br>detach from the<br>display head. |

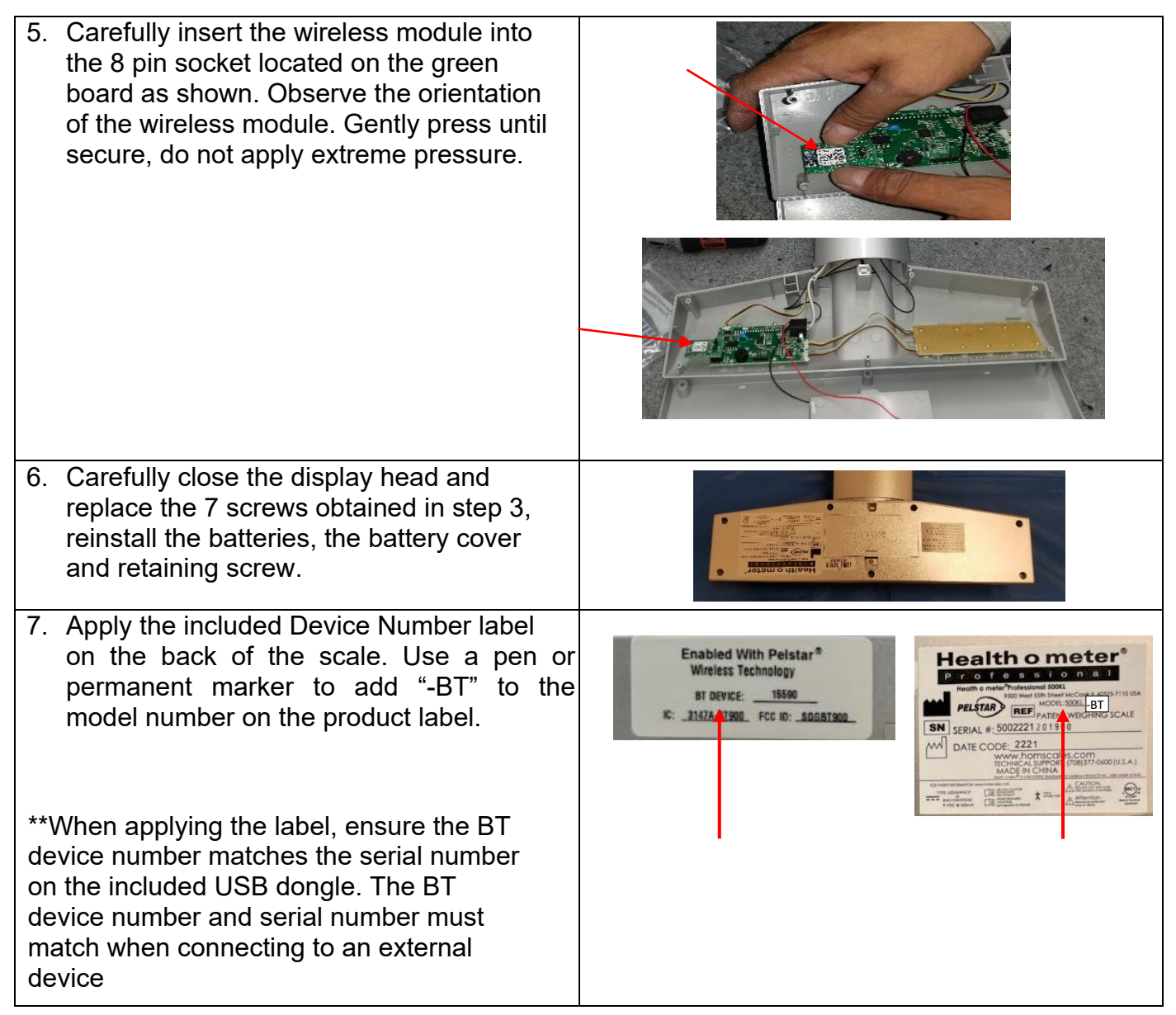

To allow the scale to wirelessly connect to the printer, the wireless option must be enabled.

- While the scale is turned off, press and hold ENTER/SELECT then press and release the U button. Hold ENTER/SELECT until "AOF=E" or "AOF=d" appears on the display, then release. Use the ▲ or ▼ buttons to advance the display screen until "Bt" appears. Press ENTER/SELECT to change the setting to "Bt = E". Note: If the wireless module is not installed properly the display will show "Error"
- 2. Press **CLEAR/REWEIGH** to save your selection and exit the Options mode.
- 3. The scale will restart. The display will show "UEr", followed by a version number, and then dashes. When the display shows "0.0" the scale is ready to use.

For further assistance, contact Health o meter<sup>®</sup> Professional Scales Technical Support at 1-800-638-3722.

### Install Instructions for 1100, 1110, 2101, 2000, 2500, 2600, 2610, 2650, 2700, 2900 KL and KG Scales

Before starting the installation process remove the batteries and power adapter.

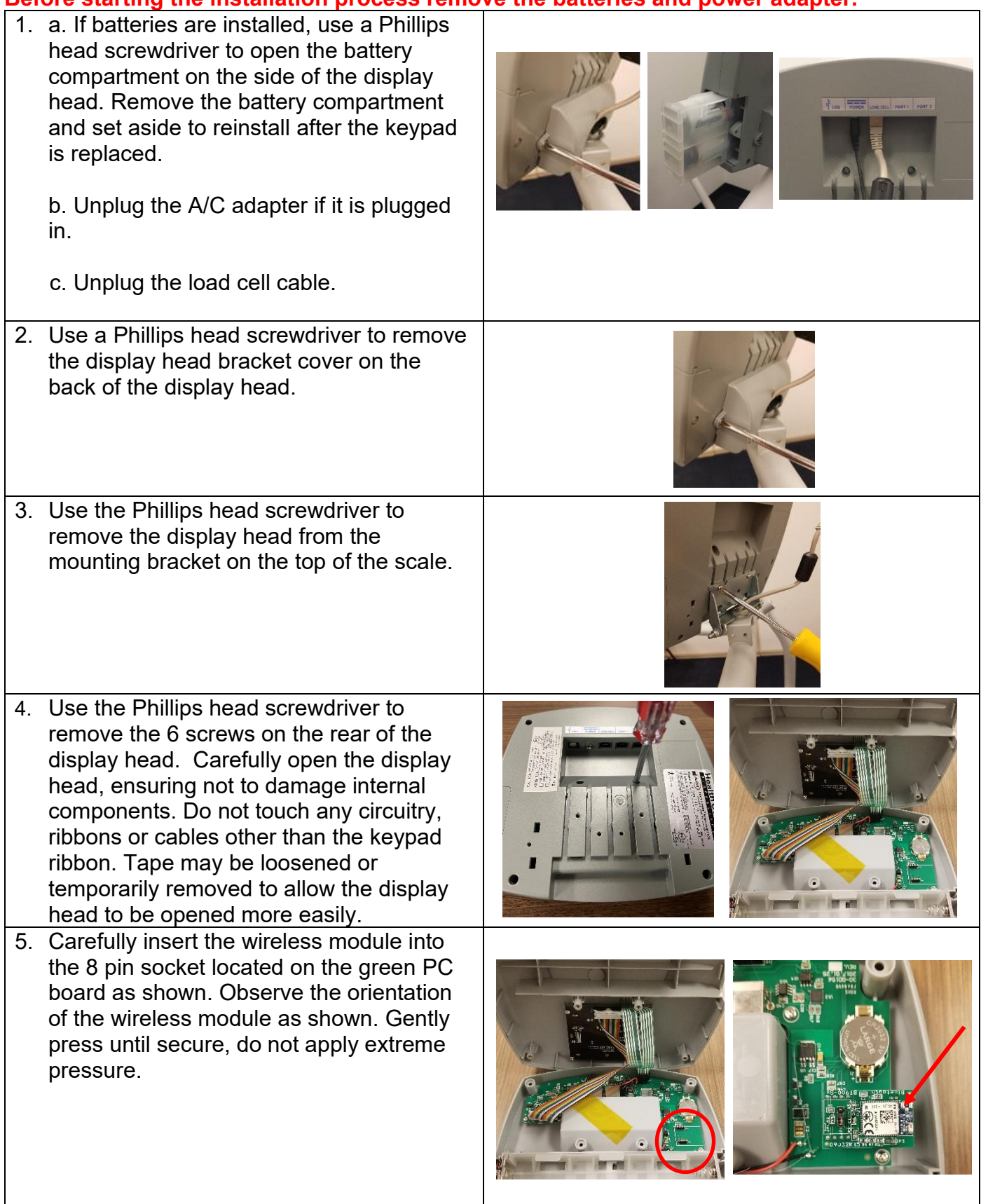

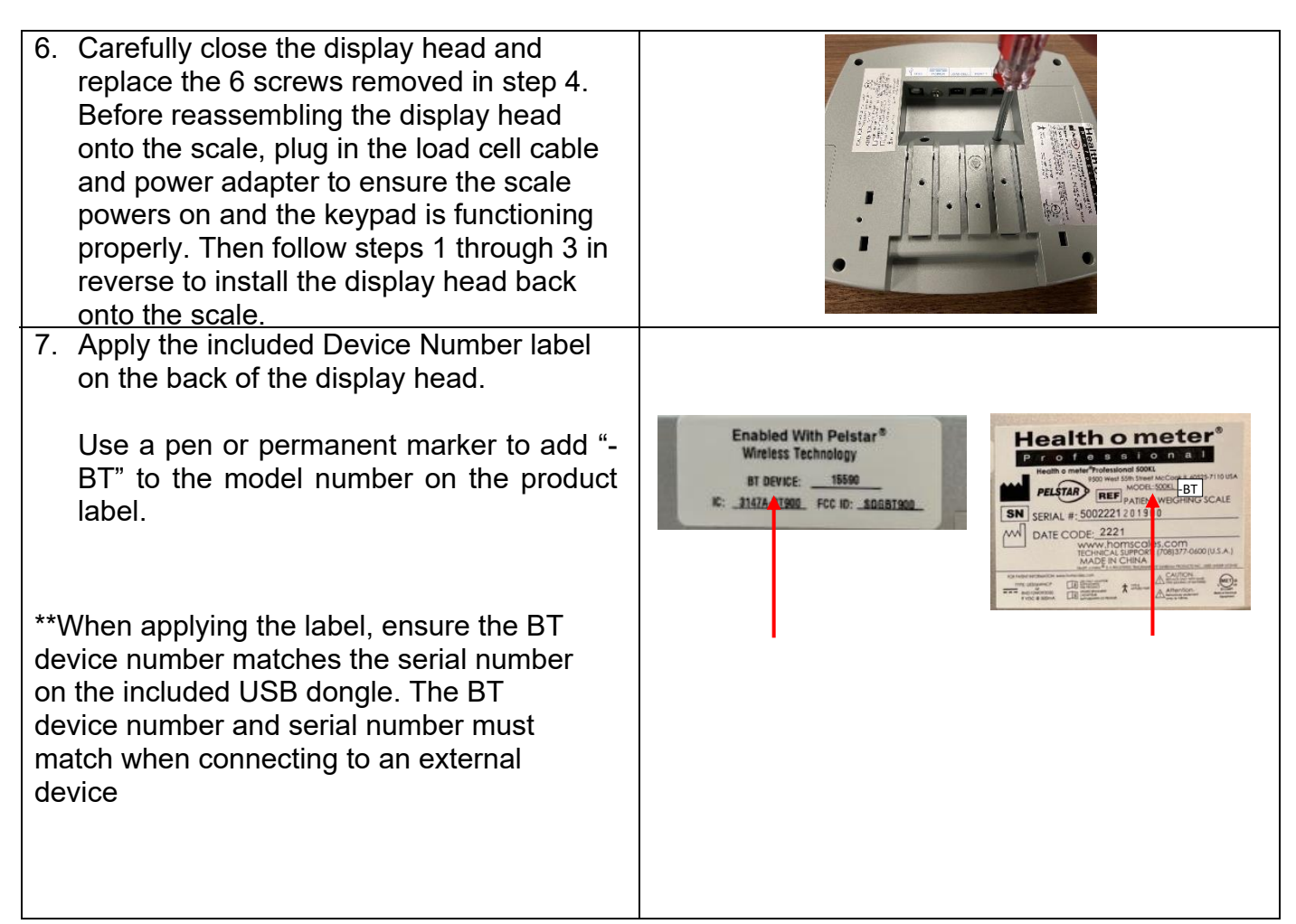

#### Enabling the Wireless Option

To allow the scale to wirelessly connect to the printer, the wireless option must be enabled. Power on the scale. Press Help to access the help menu. While in the help menu, press to select "Set Options". Press is to advance to the next menu. Press is to navigate the options until you reach the wireless option. Press is to enable wireless. Ensure the wireless setting shows "Enable". Press ENTER to save the options, then press CLEAR to exit the help menu. Check that the card icon is displayed in the blue top portion of the screen. This icon indicates that wireless is enabled.

| Menu Selections                                                                            | Options                                                                                     |                                                         | Weight: Pounds |     | 498     |
|--------------------------------------------------------------------------------------------|---------------------------------------------------------------------------------------------|---------------------------------------------------------|----------------|-----|---------|
| Key Definitions<br>Scale Info<br>Customer Support<br>Set Options<br>Set Clock<br>Calibrate | Unit View<br>Sounds<br>AC Auto Off<br>Auto Off Seconds<br>Auto Zero on Power Up<br>Wireless | Disable<br>Enable<br>Disable<br>120<br>Enable<br>Enable | C              | ).0 |         |
| CLEAR=Exit +++                                                                             | CLEAR=Cancel +++ Sav                                                                        | ve=ENTER                                                | 12:55          |     | 1/14/22 |

For further assistance, contact Health o meter® Professional Scales Technical Support at 1-800-638-3722.

### Install Instructions for 2210KL-AM Series Scales

Before starting the installation process, remove the weighing tray, batteries, and the power adapter.

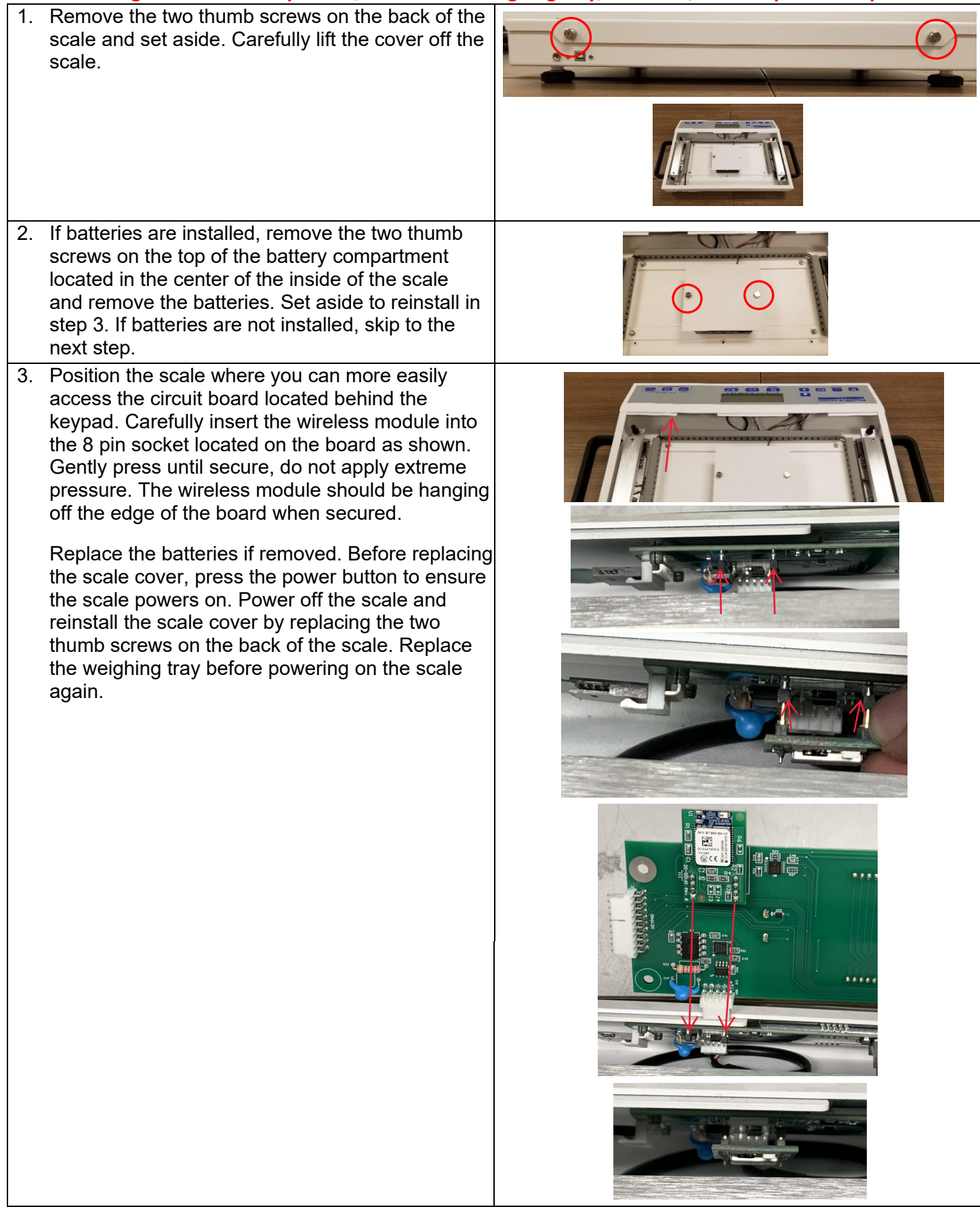

| <ol> <li>Apply the included Device Number label<br/>on the back of the scale. Use a pen or<br/>permanent marker to add "-BT" to the model<br/>number on the product label.</li> </ol>                               | Enabled With Pelstar®<br>Wireless Technology<br>BT DEVICE: | Health o meters<br>Protection and the second state<br>Not meter state state state<br>Not meter state state state<br>Not meter state state state<br>Not meter state state state<br>Not meter state state state<br>Not meter state state state<br>Not meter state state<br>Not meter state state<br>Not meter state state<br>Not meter state state<br>Not meter state<br>Not meter sta |
|----------------------------------------------------------------------------------------------------|------------------------------------------------------------|----------------------------------------------------------------------------------------------------|
| **When applying the label, ensure the BT<br>device number matches the serial number<br>on the included USB dongle. The BT<br>device number and serial number must<br>match when connecting to an external<br>device |                                                            |                                                                                                    |

To allow the scale to wirelessly connect to the printer, the wireless option must be enabled.

- While the scale is turned off, press and hold ENTER/SELECT then press and release the <sup>(1)</sup> button. Hold ENTER/SELECT until "AOb" appears on the display, then release. Use the ▲ or ▼ buttons to advance the display screen until "rAd" appears. Press ENTER/SELECT to change the setting to "rAd = E". Note: If the wireless module is not installed properly the display will show "Error"
- 2. Press **CLEAR/REWEIGH** to save your selection and exit the Options mode.
- 3. The scale will restart. The display will show "UEr", followed by a version number, and then dashes. When the display shows "0.0" the scale is ready to use.

For further assistance, contact Health o meter<sup>®</sup> Professional Scales Technical Support at 1-800-638-3722.

### Install Instructions for 3105KL-AM Series Scales

Before starting the installation process remove the batteries and power adapter where applicable.

| 1.                                 | Unplug the A/C adapter if it is plugged in.<br>Use a Phillips head screwdriver to remove the<br>four screws from the battery door on the rear<br>of the pillar. Gently rest the battery pack on<br>the outside of the scale. Remove the batteries<br>and set aside to replace in step 3. Replace the<br>battery door.                                                        |                                                                                                    |
|------------------------------------|----------------------------------------------------------------------------------------------------|----------------------------------------------------------------------------------------------------|
| 2.                                 | Use a 1/8" T handle wrench to remove the four<br>screws in the corners in the rear of the display<br>head. Carefully open the display head,<br>ensuring not to damage internal components.<br>Do not touch any circuitry, ribbons or cables.<br>Note: keep a firm hold on the front of the<br>display head when removing the screws.                                         |                                                                                                    |
| 3.                                 | Carefully insert the wireless module into the 8<br>pin socket located on the green board as<br>shown. Observe the orientation of the wireless<br>module as shown. Gently press until secure,<br>do not apply extreme pressure.<br>Carefully close the display head and replace<br>the 6 screws removed in step 1. Plug in the<br>power adapter and/or replace the batteries. |                                                                                                    |
| 4.                                 | Apply the included Device Number label<br>on the back of the scale. Use a pen or<br>permanent marker to add "-BT" to the model<br>number on the product label.                                                                                                    | Enabled With Pelstar*<br>Wireless Technology<br>BT DEVICE: 15500<br>RC: 11474 AT900 FCC ID: 100851900<br>RC: 11474 AT900 FCC ID: 10085190<br>RC: 11474 AT900 FCC ID: 10085190<br>RC: 11474 AT900 FCC ID: 10085190<br>RC: 11474 AT90 |
| **V<br>de<br>the<br>nu<br>co<br>de | When applying the label, ensure the BT<br>vice number matches the serial number on<br>e included USB dongle. The BT device<br>mber and serial number must match when<br>nnecting to an external<br>vice                                                                                                    |                                                                                                    |

Enabling the Wireless Option

To allow the scale to wirelessly connect to the printer, the wireless option must be enabled. Power on the scale. Press Help to access the Help menu. While in the help menu, press to select "Set Options". Press is to advance to the next menu. Press is to navigate the options until you reach the wireless option. Press is to enable wireless. Ensure the wireless setting shows "Enable". Press ENTER to save the options, then press CLEAR to exit the help menu. Check that the card icon is displayed in the blue top portion of the screen. This icon indicates that wireless is enabled.

| Menu Selections                                                                            | Options                                                                                     |                                                         | Weight: Pounds |     | 498     |
|--------------------------------------------------------------------------------------------|---------------------------------------------------------------------------------------------|---------------------------------------------------------|----------------|-----|---------|
| Key Definitions<br>Scale Info<br>Customer Support<br>Set Options<br>Set Clock<br>Calibrate | Unit View<br>Sounds<br>AC Auto Off<br>Auto Off Seconds<br>Auto Zero on Power Up<br>Wireless | Disable<br>Enable<br>Disable<br>120<br>Enable<br>Enable | C              | 0.0 |         |
| CLEAR=Exit +++                                                                             | CLEAR=Cancel +++ Sav                                                                        | e=ENTER                                                 | 12:55          |     | 1/14/22 |

For further assistance, contact Health o meter® Professional Scales Technical Support at 1-800-638-3722.

#### Transmitting Data to a Welch Allyn Connex Device

To allow the scale to wirelessly transmit data to a Welch Allyn<sup>®</sup> Connex<sup>®</sup> monitor, the included hardware must be attached to the Welch Allyn<sup>®</sup> device. See page 12 for details about connecting the scale with WelchAllyn<sup>®</sup> monitors. From the Welch Allyn<sup>®</sup> device, data can be transferred into an EMR. For data to transfer to the EMR, the EMR installed on the user's PC must be included on the list of Welch Allyn EMR partners. Visit www.welchallyn.com to view a complete list of EMR partners. "BT" scales are preconfigured to interface with the following Welch Allyn<sup>®</sup> Connex<sup>®</sup> devices: Connex<sup>®</sup> Spot Monitor, Connex<sup>®</sup> Vital Signs Monitors, Connex<sup>®</sup> Integrated Wall Systems.

Health o meter<sup>®</sup> Professional supports customers who wish to develop interfaces to their EMR and other computer systems. Developers can obtain the communication protocols needed for the scale models used in their particular environment at www.homscales.com/innovations/connectivity-solutions.

#### Transmitting Data to a Windows® PC

To allow the scale to wirelessly transmit data to a Windows® PC the scale must first be paired to the wireless settings on the user's PC. See page 13 for more information about the set up for use with a PC. Transmitting data into an EMR system requires that the user's Windows® PC has one of the following systems installed: Allscripts TouchWorks® or Professional<sup>™</sup>, Midmark® IQmanager® or ChARM Health EHR.

- Allscripts Interface: To complete the connection to an Allscripts systems, users must download the Allscripts app available at www.homscales.com/innovations/connectivity-solutions. Follow the installation instructions included with the download. To complete installation, Allscripts must activate the app within the user's account to allow for interface between the scale and the Allscripts system on the user's PC.
- Midmark Interface: Connection between the scale and Midmark IQ Manager requires that the user's PC have the IQ Manager software installed. For further information users must contact Midmark Technical Support.
- ChARM Health EHR Interface: ChARM Health users must contact their account manager to set up the service.

#### Transmitting Data to a Ceiba IoMT eConnect Box

The wireless module inside the scale communicates directly with the Ceiba IoMT eConnect Box. Scale and eConnect box set up and pairing is provided by Ceiba. For more information, contact your Ceiba account representative or Scott Gottman at sgottman@homscales.com.

Health o meter<sup>®</sup> Professional supports customers who wish to develop interfaces to their EMR and other computer systems. Developers can obtain the communication protocols needed for the scale models used in their particular environment at www.homscales.com/innovations/connectivity-solutions.

#### Windows<sup>®</sup> PC Requirements

- This installation is exclusively compatible with Windows<sup>®</sup> 10/11
- Bluetooth<sup>®</sup> Capable or Bluetooth<sup>®</sup> Card\*

#### **Cautions and Warnings**

- To prevent installation and performance issues to your PC, please follow these instructions carefully.
- For accurate data collection, confirm and upload the data according to the procedure described in this manual.
- Data validation must be confirmed by the user from the scale to the receiving device to ensure accurate data collection.

\*Bluetooth<sup>®</sup> is a registered trademark of the Bluetooth Special Interest Group. While Health o meter<sup>®</sup> Professional scales use proprietary technologies for reliably communicating with other devices, it can also be used with many Bluetooth<sup>®</sup> interfaces.

#### Hardware Included

(Note: The included hardware is only used when connecting to a Welch Allyn monitor. No hardware is needed when connecting to a Windows<sup>®</sup> PC.)

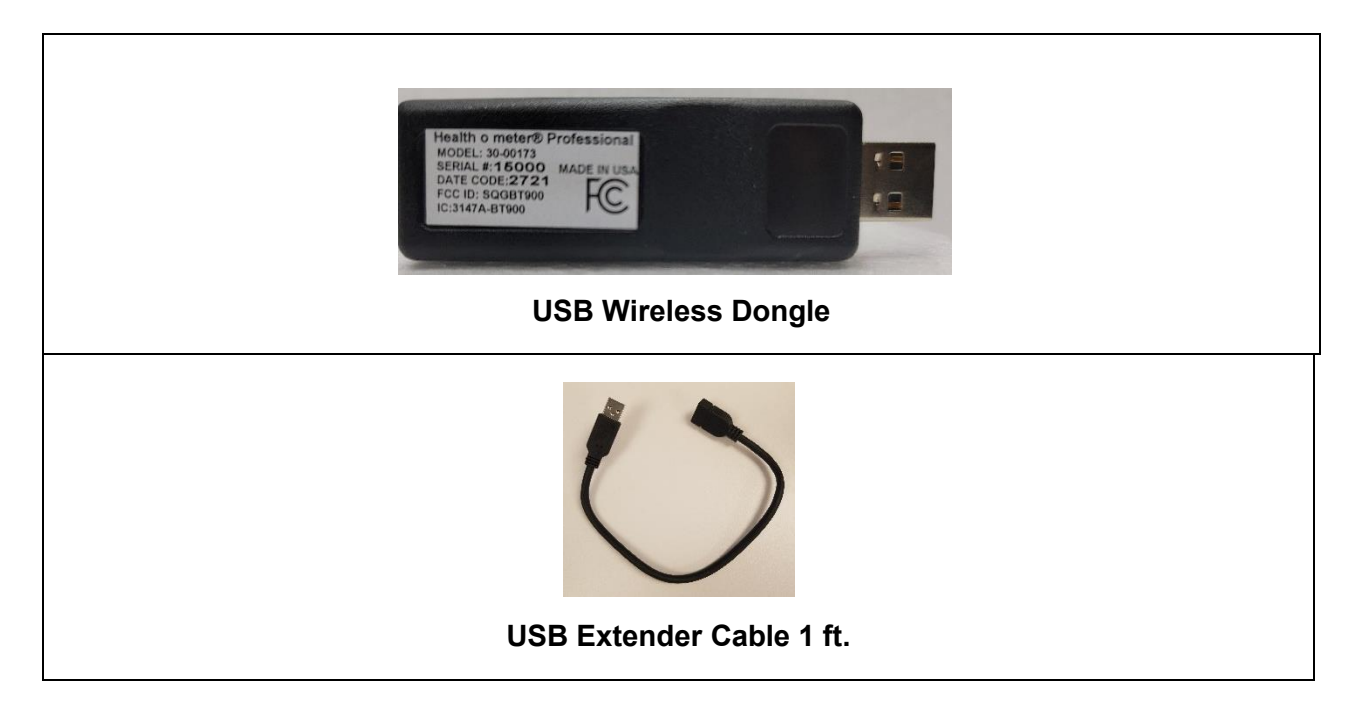

<u>Note:</u> The BT device number on the scale must match the serial number on the USB dongle. Note: If multiple kits were purchased ensure to keep paired components together. The USB dongle from the kit is specifically paired to the wireless module from the same kit and not interchangeable with other dongles.

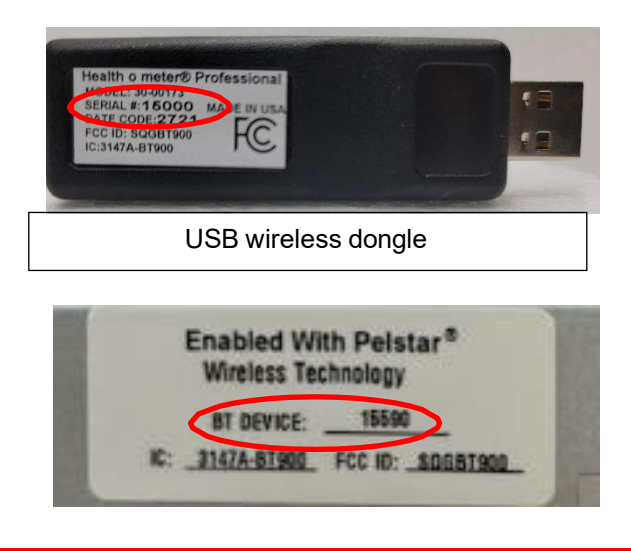

#### SERIAL NUMBER AND BT DEVICE NUMBER MUST MATCH TO ENABLE WIRELESS COMMUNICATION

### SET UP FOR WELCH ALLYN CONNEX DEVICE

The following instructions illustrate the hardware set up for connecting to a Welch Allyn<sup>®</sup> Connex<sup>®</sup> Vital Signs Monitor (CVSM). USB ports on the Connex Spot and Integrated Wall Systems are located on the underside of the monitor.

1. Obtain the USB Wireless Dongle and the USB extender cable from the carton.

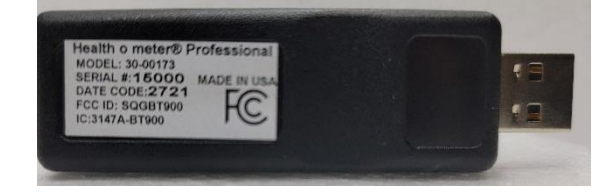

2. Connect the USB dongle to the Welch Allyn<sup>®</sup> CVSM or Connex Spot Monitor as shown below.

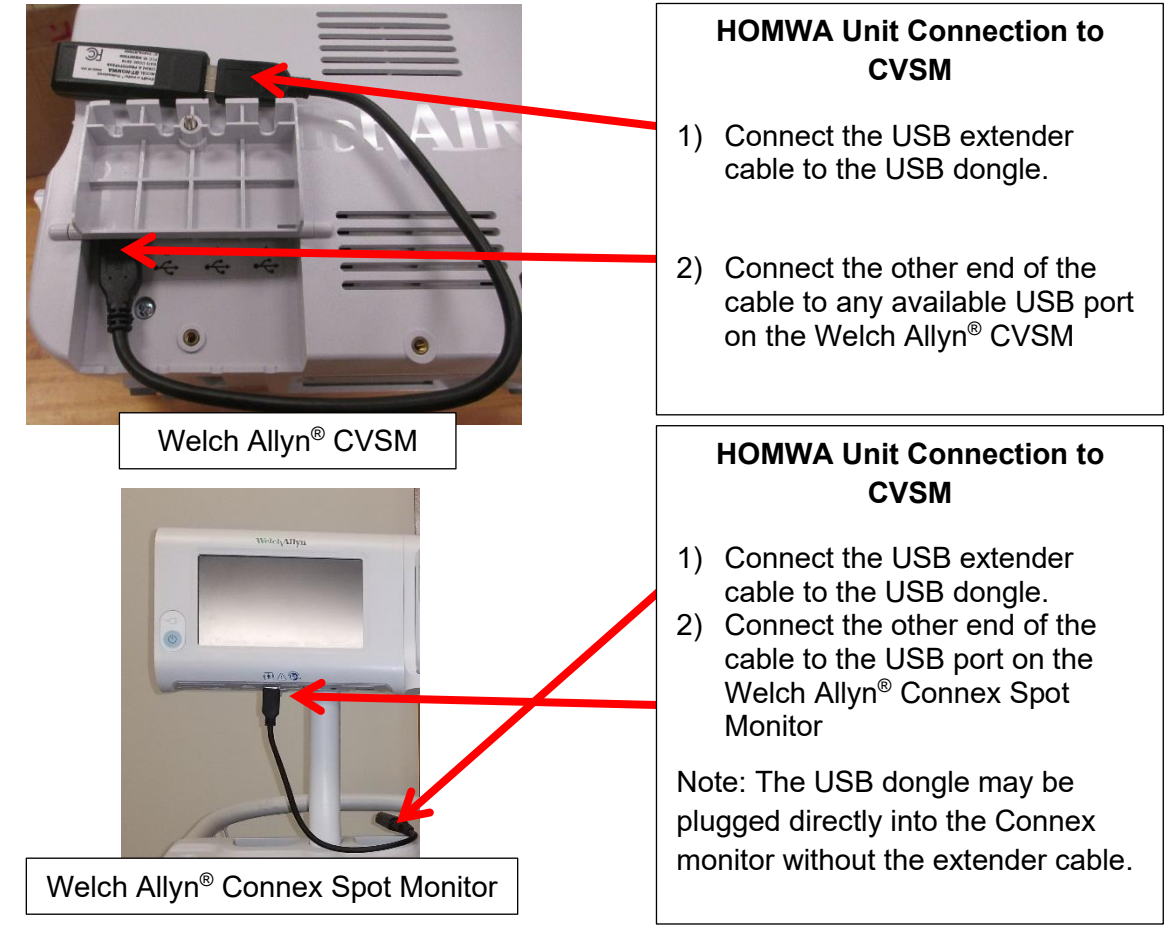

- 3. Power on the Welch Allyn<sup>®</sup> unit and power on the scale to initialize wireless communication. The connection is now established.
- 4. To enable weight scale communication on the Welch Allyn<sup>®</sup> CVSM, follow these steps.
  - a) Connect the CVSM to a PC to access the Welch Allyn<sup>®</sup> Service Tool. This service tool comes with the Welch Allyn<sup>®</sup> device or can be downloaded at www.welchallyn.com/en/service-support/service-center/service-tool.html
  - b) Follow the prompts in the Service Tool to activate the weight scale license.
  - c) Activate the license by entering the authorization code A66FF29A3B2F85E1
- \*Note: Weight scale communication is already enabled on Welch Allyn<sup>®</sup> Connex<sup>®</sup> Spot monitors.

### SET UP FOR WINDOWS® PC

While Health o meter<sup>®</sup> Professional scales use proprietary technologies for reliably communicating with other devices, it can also be used with many Bluetooth<sup>®</sup> interfaces. To see if your Bluetooth<sup>®</sup> device is compatible with the Health o meter<sup>®</sup> Professional protocols, follow these steps.

1. From the Start Menu, go to Settings.

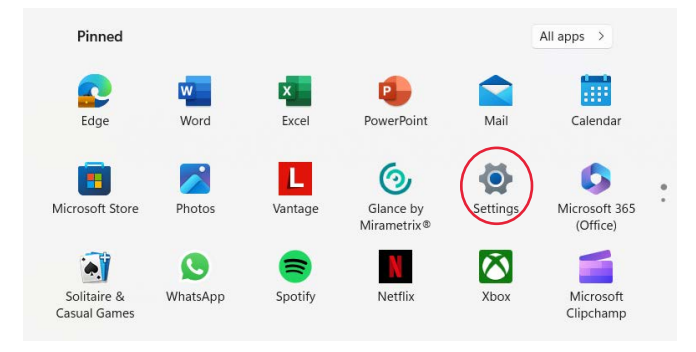

2. In the Settings Home, Click on "Bluetooth and Devices".

| Sean Geary<br>SGeary@homscales.com | System                                                                                                    |                                              |
|------------------------------------|----------------------------------------------------------------------------------------------------|----------------------------------------------|
| Find a setting Q                   | Sean-G<br>21D8002KUS<br>Rename                                                                                                    | S Windows Update<br>Last checked: 6 hours ag |
| System                             | Market Street Stre |                                              |
| · ଃ Bluetooth & devices            | Display<br>Monitors, brightness, night light, display profile                                                                                                    | >                                            |
| Network & internet                 | Sec. cand                                                                                                    |                                              |
| 🥖 Personalization                  | Volume levels, output, input, sound devices                                                                                                    | >                                            |
| 👔 Apps                             | Notifications                                                                                                    |                                              |
| Accounts                           | Alerts from apps and system, do not disturb                                                                                                    | ,                                            |
| 🕥 Time & language                  | Tocus                                                                                                    |                                              |
| 🚳 Gaming                           | Reduce distractions                                                                                                    | ,                                            |
| ★ Accessibility                    | (1) Power & battery                                                                                                    | >                                            |
|                                    | Sleep, battery usage, battery saver                                                                                                    |                                              |

3. In the "Bluetooth & Devices" window find and click on "Devices".

| SGeary@homscales.com  |                                                                                    |                   |
|-----------------------|------------------------------------------------------------------------------------|-------------------|
| Find a setting Q.     |                                                                                    |                   |
| System                | +                                                                                  |                   |
| 8 Bluetooth & devices | Add device                                                                         |                   |
| Network & internet    |                                                                                    |                   |
| Personalization       |                                                                                    |                   |
| Apps                  | View more devices                                                                  |                   |
| e Accounts            | Bluetooth<br>Discoverable as "SEAN-G"                                              | On 💽              |
| Time & language       |                                                                                    |                   |
| 🥶 Gaming              | Devices                                                                            | Add device        |
| X Accessibility       | <ul> <li>Mouse, keyboard, pen, audio, displays and docks, other devices</li> </ul> |                   |
| Privacy & security    | Printers & scanners     Preferences, troubleshoot                                  | >                 |
| Windows Update        |                                                                                    |                   |
|                       | Phone Link     Instantly access your Android device's photos, texts, and more      | Open Phone Link > |
|                       | Cameras<br>Connected cameras, default image settings                               | >                 |
|                       | Mouse Buttons, mouse pointer speed, scrolling                                      | >                 |

82-00037 BTKIT-01 Installation Instructions REV20231017

4. In the "Devices" window, scroll down to the section titled "Device settings" and set "Bluetooth devices discovery" to advanced.

| ← Settings                                                                 |                                                                                                    |            |
|----------------------------------------------------------------------------|----------------------------------------------------------------------------------------------------|------------|
| Sean Geary<br>SGeary@homscales.com                                         | Bluetooth & devices > Devices                                                                                                    |            |
| Find a setting Q                                                           | Device settings                                                                                                    |            |
| System                                                                     | Show notifications to connect using Swift Pair<br>Connect to supported Bluetooth devices quickly when they're close by and in pairing mode                                      | On 🚺       |
| <ul><li>8 Bluetooth &amp; devices</li><li>Network &amp; internet</li></ul> | Download over metered connections<br>Device software (drivers, info, and apps) for new devices will download when you're on metered internet connections—data charges may apply | Off ●      |
| Personalization     Apps                                                   | Bluetooth devices discovery<br>When adding a Bluetooth device, Default lets you connect common accessories—choose Advanced to see all types of devices                          | Advanced ~ |
| Accounts                                                                   | Related settings                                                                                                    |            |
| <ul> <li>Time &amp; language</li> <li>Gaming</li> </ul>                    | くりi) Sound                                                                                                    | >          |
| <ul> <li>Accessibility</li> <li>Privacy &amp; security</li> </ul>          | Display                                                                                                    | >          |
| <ul> <li>Windows Update</li> </ul>                                         | Send or receive files via Bluetooth                                                                                                    | C          |
|                                                                            | More Bluetooth settings                                                                                                    | Ø          |

5. Return to the "Bluetooth and Devices" screen and click on "Add device".

| ← Settings                         |                                                                |            |
|------------------------------------|----------------------------------------------------------------|------------|
| Sean Geary<br>SGeary@homscales.com | Bluetooth & devices                                            |            |
| Find a setting Q.                  | (+)                                                            |            |
| 8 Bluetooth & devices              | Add device                                                     |            |
| Network & internet                 |                                                                |            |
| / Personalization                  |                                                                |            |
| Apps 4                             | View more devices                                              |            |
| Accounts                           | Bluetooth<br>Discoverable as "SEAN-G"                          | On 💽       |
| 💿 Time & language                  |                                                                |            |
| Gaming                             | Com Devices                                                    | Add device |
| ★ Accessibility                    | Mouse, keyboard, pen, audio, displays and docks, other devices |            |

6. Add a device window will open. In the Add a device window, click on "Bluetooth".

| Blue | etc        | Add          | h & dovicos<br>a device                                                                  | ×            |  |
|------|------------|--------------|------------------------------------------------------------------------------------------|--------------|--|
|      |            | Add a device |                                                                                          |              |  |
|      |            | Cho          | oose the kind of device you want to add.                                                 |              |  |
|      |            | *            | Bluetooth<br>Audio devices, mice, keyboards, phones, pens, controllers, .                | and more     |  |
|      |            | Ð            | Wireless display or dock<br>Wireless monitors, TVs, or PCs that use Miracast, or wireles | s docks      |  |
| *    | Blu<br>Dis | +            | Everything else<br>Xbox controllers with Xbox Wireless Adapter, DLNA, and of             | ther devices |  |
|      | De<br>Mc   |              |                                                                                          |              |  |
| Ø    | Pri<br>Pre |              |                                                                                          |              |  |
|      | Ph         |              |                                                                                          | Cancel       |  |
| Ó    | Car        | meras        | s<br>Id cameras, default image settings                                                  |              |  |

7. The PC will search for devices. In this window, look for the device name starting with "HOM" followed by the model number of the scale or the word "Scales". Click on the HOM name to initiate pairing.

| A          | dd a device                                                                         |
|------------|-------------------------------------------------------------------------------------|
| Ma<br>co   | ike sure your device is turned on and discoverable. Select a device below to nnect. |
| Ĩ.         | WHSE-PRODUCTION                                                                     |
| ľ,         | WHSE-PRODUCTION                                                                     |
| <u>(</u> - | Unknown device                                                                      |
| Blu        | CL-2.2.13                                                                           |
| Dis ()=-   | Unknown device                                                                      |
| De         | DESKTOP-K55HUJ6                                                                     |
| мс<br>()=  | Unknown device                                                                      |
| Pri D=     | HOM Scales                                                                          |
| Ph Ó=      | Unknown device                                                                      |
| Ins        | Cancel                                                                              |

82-00037 BTKIT-01 Installation Instructions REV20231017

8. If pairing is successful, it will show as connected. Click on "Done" and the pairing is complete.

| Your device is ready to g  | o!   |
|----------------------------|------|
| நு HOM Scales<br>Connected |      |
|                            |      |
|                            |      |
|                            |      |
|                            |      |
| -<br>                      |      |
|                            | Done |

9. In the "Bluetooth" & Devices" window, find and click on "Devices".

| Sean Geary<br>SGeary@homscales.com                                    | Bluetooth & devices                                                          |                   |
|-----------------------------------------------------------------------|------------------------------------------------------------------------------|-------------------|
| ad a setting Q<br>System<br>Bluetooth & devices<br>Network & internet | <br>HOM Scales<br>• Connected Add device                                     |                   |
| Personalization                                                       | View more devices                                                            |                   |
| Accounts                                                              | Bluetooth<br>Discoverable as "SEAN-G"                                        | On 💽              |
| Time & language                                                       |                                                                              |                   |
| Gaming                                                                | Devices<br>Mouse, keyboard, pen, audio, displays and docks, other devices    | Add device        |
| Accessibility<br>Privacy & security                                   | Printers & scanners<br>Preferences, troubleshoot                             | >                 |
| Windows Update                                                        | Phone Link     Instanty access your Android device's photos, texts, and more | Open Phone Link > |
|                                                                       | Cameras<br>Connected cameras, default image settings                         | >                 |
|                                                                       | Mouse<br>Buttore moura politike mead accelling                               | >                 |

10. In the "Devices" window, scroll down to the section titled "Related settings" and click on "More Bluetooth settings".

| a setting Q                          | Bluetooth devices discovery<br>When adding a Bluetooth device, Default lets you connect common accessories—choose Advanced to see all types of devices | Advanced ~ |
|--------------------------------------|----------------------------------------------------------------------------------------------------|------------|
| System                               | Related settings                                                                                                    |            |
| Bluetooth & devices                  | (D)) Sound                                                                                                    | >          |
| Personalization                      | Display                                                                                                    | >          |
| Apps Accounts                        | Send or receive files via Bluetooth                                                                                                    | C          |
| Time & language                      | More Bluetooth settings                                                                                                    | C          |
| Accessibility                        | More devices and printer settings                                                                                                    | Ø          |
| Privacy & security<br>Windows Update | Related support                                                                                                    |            |
|                                      | Help with Devices                                                                                                    | ~          |

11. The Bluetooth settings window will open. In this window, click on the "COM Ports" tab.

| tions COM Ports Hardware                                            | letooth devices discov                                                                                                    |
|---------------------------------------------------------------------|----------------------------------------------------------------------------------------------------|
| Discovery                                                           | etooth devices discov                                                                                                    |
| Anow bluetooth devices to find this PC                              | en adding a Bluetooth d                                                                                                    |
| A Bluetooth devices will see the name of this PC.                   | ed settings                                                                                                    |
| Notifications Alert me when a new Bluetooth device wants to connect | ) Sound                                                                                                    |
| Show the Bluetooth icon in the notification area                    | <u>)</u> Display                                                                                                    |
|                                                                     | ad ar racaiva filor via l                                                                                                    |
|                                                                     |                                                                                                    |
| Restore Defaults                                                    | ore Bluetooth settings                                                                                                    |
| OK Cancel Apply                                                     | ore devices and printer                                                                                                    |
|                                                                     | A Bidetooth devices win see the hame of this PC.  Notifications  Alert me when a new Bluetooth device wants to connect  Show the Bluetooth icon in the notification area  Restore Defaults  OK Cancel Apply |

82-00037 BTKIT-01 Installation Instructions REV20231017

12. In the COM Ports tab, note down the COM Port Number shown next to the HOM Scale "Outgoing". Use this COM Port "COM#" to communicate with the scale wirelessly to transfer data (COM11 in this image).

| Se Se      | an Gearv                                                       |                                                                                                    | Bluetooth &                                 |
|------------|----------------------------------------------------------------|----------------------------------------------------------------------------------------------------|---------------------------------------------|
|            | Bluetooth Setting                                              | js                                                                                                    | :t to supported Blu                         |
|            | Options COM Ports                                              | lardware                                                                                                  |                                             |
| ind a sett | This PC is using the<br>determine whether<br>documentation the | e COM (serial) ports listed below.<br>r you need a COM port, read the<br>at came with your Bluetooth devi | To oad over metere<br>software (drivers, in |
| Syste      | Port Dire                                                      | ction Name                                                                                                | oth devices disc                            |
| 8 Bluet    | COM10 Inco                                                     | ming HOM Scales<br>poing HOM Scales 'Serial Port'                                                         | idding a Bluetooth                          |
| Netw       | Balance Alex                                                   |                                                                                                    |                                             |
| / Persc    |                                                                |                                                                                                    | ettings                                     |
| Apps       |                                                                |                                                                                                    | Sound                                       |
| Acco       |                                                                |                                                                                                    |                                             |
| 🔊 Time     |                                                                |                                                                                                    | Display                                     |
| 🕑 Gam      |                                                                |                                                                                                    |                                             |
| 🕇 Acce     |                                                                | Add                                                                                                    | or receive files via                        |
| 🕽 Priva    |                                                                | OK Cancel                                                                                                 | Apply Bluetooth setting                     |
| B Window   | vs Update                                                      |                                                                                                    |                                             |

### TROUBLESHOOTING

#### **USB Wireless Dongle Fault Symptoms**

| Problem             | Possible Cause                                                                                                    | Suggested Action                                                                                                    |
|---------------------|----------------------------------------------------------------------------------------------------|----------------------------------------------------------------------------------------------------|
| No<br>Communication | USB wireless dongle<br>out of communication<br>range<br>Serial number on wireless<br>dongle does not match the<br>BT Device Number on the<br>scale. | Check that the distance between the scale<br>and Connex <sup>®</sup> device is less than ~328ft<br>(100m)<br>Check that the BT Device Number on back of<br>the scale's display head matches the Serial<br>Number on the USB wireless dongle. If the<br>number does not match contact Customer<br>Service at 1-800-815-6615. |
|                     | Wireless network<br>interference                                                                                                    | Move scale or Connex <sup>®</sup> device away from<br>nearby wireless devices                                                                                                    |

#### Welch Allyn Connex Fault Symptoms

| Problem                                                                                                | Possible Cause                                                                                     | Suggested Action                                                                                                    |
|----------------------------------------------------------------------------------------------------|----------------------------------------------------------------------------------------------------|----------------------------------------------------------------------------------------------------|
| <u>No</u> Weight,<br>Height, Body<br>Mass Index<br>(BMI) Displayed<br>on Connex <sup>®</sup><br>device | Weight scale<br>communication license<br><u>NOT</u> activated on the<br>Connex <sup>®</sup> device | <ul> <li>*Weight scale communication is already<br/>enabled on Welch Allyn<sup>®</sup> Connex<sup>®</sup> Spot<br/>monitors.</li> <li>To enable weight scale communication on<br/>the Welch Allyn<sup>®</sup> CVSM, follow these<br/>steps.*</li> <li>a) Connect the CVSM to a PC to access<br/>the Welch Allyn<sup>®</sup> Service Tool. This<br/>service tool comes with the Welch Allyn<sup>®</sup><br/>device or can be downloaded at<br/>www.welchallyn.com/en/service-<br/>support/service-center/service-tool.html</li> <li>b) Follow the prompts in the Service Tool<br/>to activate the weight scale license.</li> <li>c) Activate the license by entering the<br/>authorization code A66FF29A3B2F85E1<br/>For assistance with the Welch Allyn<sup>®</sup><br/>Service Tool, please contact a Welch<br/>Allyn<sup>®</sup> representative or visit<br/>www.welchallyn.com/</li> </ul> |

### **REGULATORY INFORMATION**

#### FEDERAL COMMUNICATION COMMISSION (FCC) STATEMENT - BT900 MODULE

This EUT is in compliance with SAR for general population/uncontrolled exposure limits in ANSI/IEEE C95.1-1999 and had been tested in accordance with the measurement methods and procedures specified in OET Bulletin 65 Supplement C.

The BT900 is fully approved for mobile and portable applications.

Modular Approval, FCC and IC

FCC ID: SQGBT900, IC: 3147A-BT900

FCC Warning: This device complies with part 15 of the FCC rules and industry Canada license-exempt RSS standard(s). Operation is subject to the following two conditions: (1) This device may not cause harmful interference, and (2) this device must accept any interference received, including interference that may cause undesired operation.

<u>CE REGULATORY – BT900 Module</u> The BT900-SA has been tested for compliance with relevant standards for the EU market. See table below. EU Directives: 2014/53/EU - Radio Equipment Directive (RED)

| Article Number | Requirement                                                              | Reference Standard(s)                                                      |
|----------------|--------------------------------------------------------------------------|----------------------------------------------------------------------------|
| 3.1a           | Low voltage equipment safety<br>RF Exposure                              | EN 60950-<br>1:2006+A11:2009+A1 :2010+A12 :2011+A2 :2013<br>EN 62311 :2008 |
| 3.1b           | Protection requirements with respect<br>to electromagnetic compatibility | EN 301 489-1 v2.2.0 (2017-03)<br>EN 301 489-17 v3.2.0 (2017-03)            |
| 3.2            | Means of the efficient use of the radio<br>frequency spectrum (ERM)      | EN 300 328 v2.1.1 (2016-11)                                                |

#### SAR COMPLIANCE

The USB Wireless Dongle and BT900 Module are SAR compliant.